# <u>USING EASY BIB ADD-ON IN GOOGLE DOCS</u>

#### SO - YOU NEED TO DO SOME RESEARCH.

YOUR TEACHER IS GOING ON AND ON ABOUT HOW YOU NEED TO "CITE YOUR SOURCES" (YEP, YOU DO...) AND YOU WISH YOU COULD JUST DO IT AS YOU GO. YOU CAN! (WHAT? REALLY?)

## FOOTNOTES:

- 1. OPEN A NEW GOOGLE DOC
- 2. RENAME IT (SOMETHING REAL, PLEASE, SO YOU CAN FIND IT AGAIN)
- **3.** WHEN YOU ARE IN YOUR DOC, GO TO <u>TOOLS</u>, THEN <u>RESEARCH.</u> FROM HERE YOU CAN RESEARCH WITHIN YOUR DOCUMENT, AND CITE AS YOU GO. FOOTNOTES WILL BE ADDED (NUMBERED WITHIN THE TEXT, THEN ADDED TO THE FOOT OF YOUR DOCUMENT

### **BIBLIOGRAPHY OR CITATION LIST - ATTACHED TO END OF PAPER:**

IF YOU DON'T WANT FOOTNOTES, AND WANT TO GENERATE A BIBLIOGRAPHY AS YOU WRITE...

- 1. OPEN YOUR DOCUMENT
- 2. GO TO ADD-ONS
- 3. CHOOSE EASY-BIB BIBLIOGRAPHY GENERATOR
- 4. CHOOSE MANAGE BIBLIOBRAPHY
  - A NEW WINDOW WILL OPEN TO THE RIGHT OF YOUR DOCUMENT:

| Cite a Source       | •               | ×       |  |  |  |
|---------------------|-----------------|---------|--|--|--|
|                     |                 |         |  |  |  |
| Book                | Journal Article | Website |  |  |  |
| Website URL.        |                 | Search  |  |  |  |
| Website URL. Search |                 |         |  |  |  |

CHOOSE BOOK, JOURNAL ARTICLE, OR WEBSITE

6. IF YOU KNOW THE TITLE OF THE BOOK, THEN TYPE IT IN, AND CLICK SEARCH

## OR

*IF YOU HAVE A TAB OPEN WITH THE WEBSITE THAT YOU WANT TO CITE, THEN COPY THE URL, AND PASTE IT INTO THE WEBSITE URL FIELD.* 

| Eas                                                    | Bib                      |             |  |
|--------------------------------------------------------|--------------------------|-------------|--|
| Book Journal                                           | Article                  | Website     |  |
| Sleeping for good hea                                  | alth                     | Search      |  |
| Your Search<br>Results                                 | Back to bi               | bliography  |  |
| Sleeping for good he<br>Shirley Gray - Child's<br>2004 | e <b>alth</b><br>World - | Select      |  |
|                                                        | Powered I                | by WorldCat |  |

| C                                                                                                    | ite a Source |                 | ×       |  |  |  |  |  |
|----------------------------------------------------------------------------------------------------|--------------|-----------------|---------|--|--|--|--|--|
|                                                                                                    |              |                 |         |  |  |  |  |  |
|                                                                                                    | Book         | Journal Article | Website |  |  |  |  |  |
| Title, ISBN, or keywords. Search                                                                             |              |                 |         |  |  |  |  |  |
|                                                                                                    | MLA          | APA             | Chicago |  |  |  |  |  |
| ADD BIBLIOGRAPHY TO DOC                                                                                      |              |                 |         |  |  |  |  |  |
| Gray, Shirley W. <i>Sleeping for</i><br><i>Good Health</i> . Chanhassen,<br>MN.: Child's World, 2004. Print. |              |                 |         |  |  |  |  |  |

F THIS IS THE RIGHT ONE THEN CHOOSE <u>SELECT</u>

CHOOSE THE FORMAT (MLA, APA) THEN ADD BIBLIOGRAPHY TO

#### 7. EASY BIB WILL START ADDING YOUR CITATIONS TO THE END OF YOUR DOCUMENT.

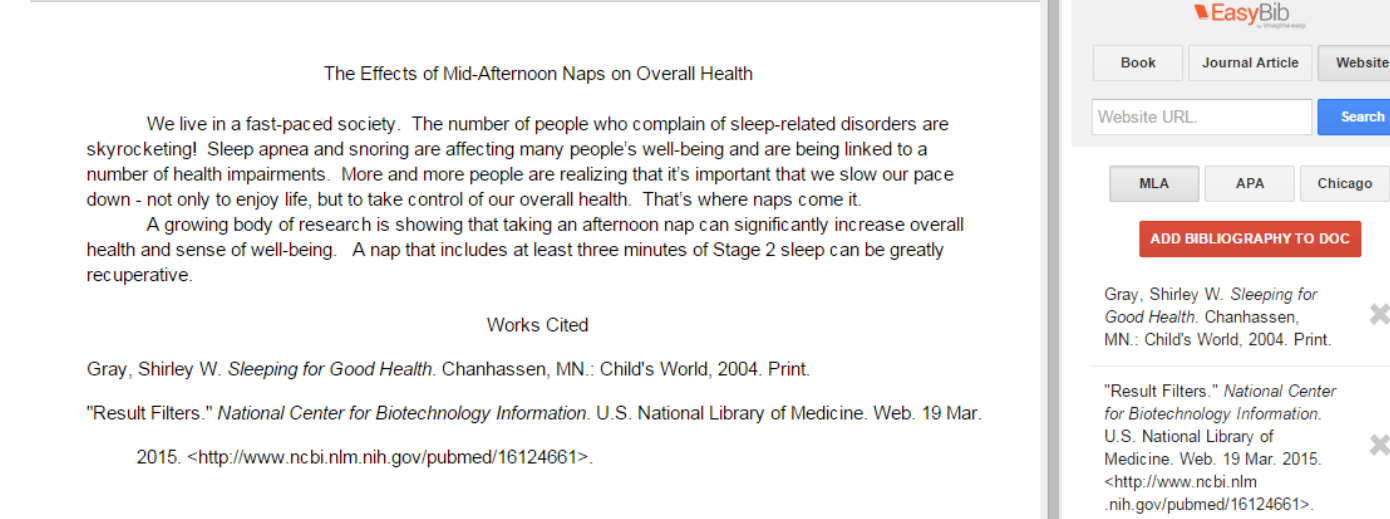

#### 8. IF YOU HAVE CITATIONS THAT YOU DON'T NEED, YOU CAN REMOVE THEM BY CLICKING THE "X" IN EASY BIB, OR JUST **DELETING FROM YOUR DOCUMENT.**

×

×

REMEMBER ...

## ALWAYS ALWAYS ALWAYS CITE YOUR SOURCES!